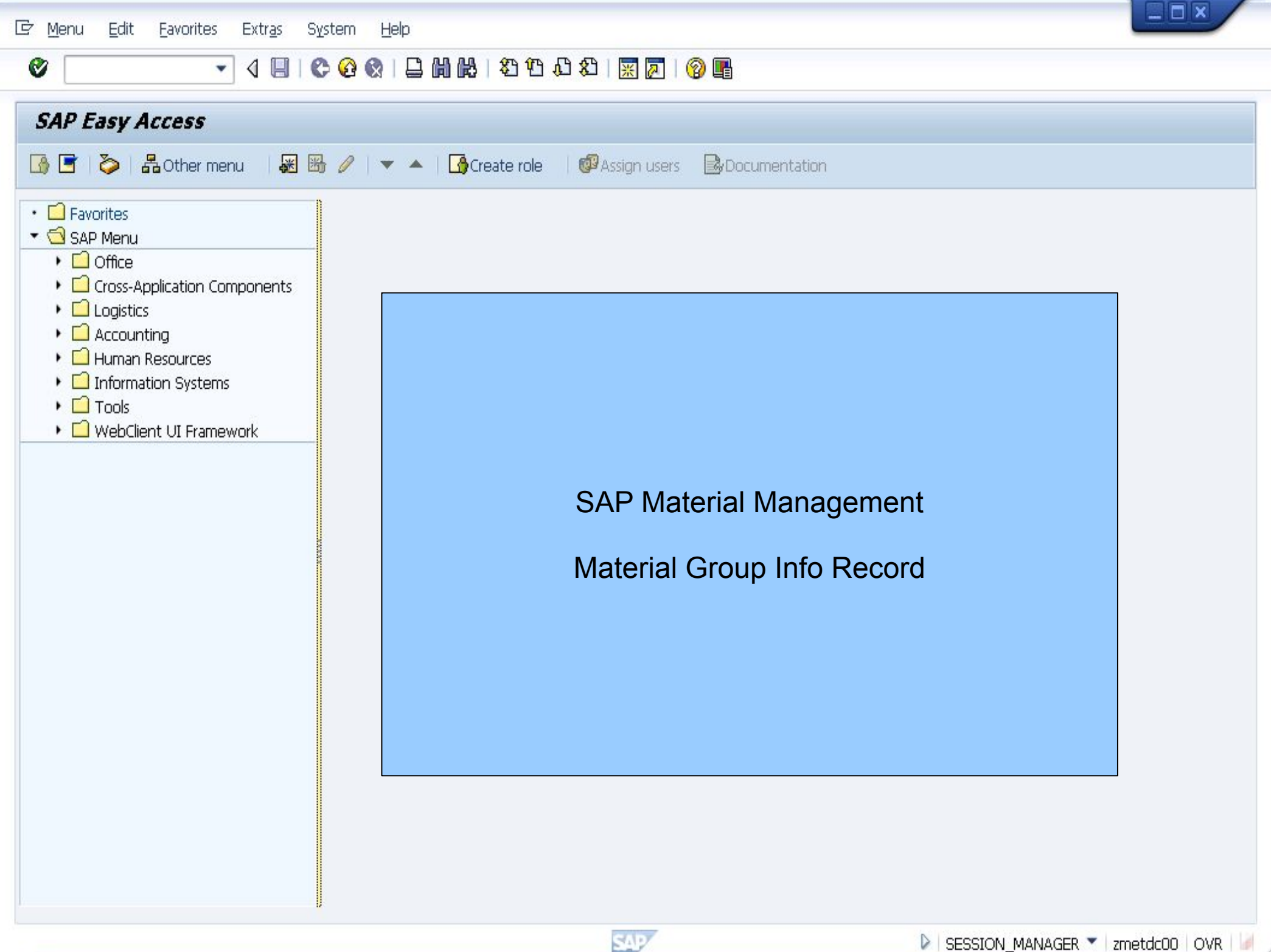

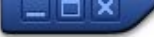

💌 👻 🖳 I 🔕 😪 I 🚔 🛗 🏠 🏥 🎝 🎝 🎝 I 🌄 🗹 🕼 🖤

| Display IMG                                                                                                    |                                |                        |              |                 |  |
|----------------------------------------------------------------------------------------------------|--------------------------------|------------------------|--------------|-----------------|--|
| 😽 🛐 📫   Existing BC Sets 🖓 BC Sets for Activity                                                                                                    | Activated BC Sets for Activity | <b>i</b> Release Notes | Change Log V | Where Else Used |  |
| Structure         SAP Customizing Implementation Guide         SAP Customizing Implementation Guide         SAP NetWeaver         SAP Enterprise Structure         SAP Cross-Application Components         Auto-ID Infrastructure         SAP Portfolio and Project Management         Financial Accounting         Financial Supply Chain Management         Internal Self-Services for Financials         Strategic Enterprise Management/Business And         Sap Controlling         Investment Management                                                                                                    | alytics                        |                        |              |                 |  |
| <ul> <li>Enterprise Controlling</li> <li>Real Estate</li> <li>Flexible Real Estate Management (RE-FX)</li> <li>Logistics - General</li> <li>Product Lifecycle Management (PLM)</li> <li>Portal</li> <li>Material Master</li> <li>Iso Configuring the Material Master</li> <li>Iso Estimas</li> <li>Field Selection</li> <li>Iso Settings</li> <li>Settings for Key Fields</li> <li>Iso Maintain External Material Groups</li> <li>Iso Define Material Statuses</li> <li>Iso Define Material Statuses</li> </ul>                                                                                                    | Create a New<br>Material Group |                        |              |                 |  |
| <ul> <li>Image: Section of the section of the secti</li></ul> | s)<br>tion                     |                        |              |                 |  |

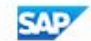

Engines

Pumps

Electronics

PC-Systems

Motherboards

Electricity supply

Docking station

Connections

Input Devices

Navigation aid

Monitors Hard disks

Drives

Cable

Hardware

4 1

Casing

Boards

Centrifugal Pumps

Pumps Maintenance

00108

00120

001201

001210

00200

00201

00202

00203

00204 00205

00206

00207

00208

00210

00211

00212

00213

002

## 🍬 🔚 I 🗞 🚷 I 🖨 🖞 👘 I 🎝 🗘 🎝 I 💭 🔽 I 🖉 🖳 -Change View "Material Groups": Overview 😚 New Entries 🚺 🗟 🖙 🖡 🖡 Matl Group Material Group Desc. AGrp D... Description 2 for the material group D 0001 --001 Metal processing 00101 Steels 00102 Steel sheets 00103 Electronics New Entries: Overview of Added Entries 00104 Mechanics 001041 Fasteners 630 00105 Cable 00107 Miscelleanous

AGrp D... Description 2 for 1

.

¥

4 1

SAP

Position...

Matl Group

z100

WWMM

WWMM

Material Group Desc.

z100

PC-Systems

Entry 1 of 289

Input Devices (Keyboards, Mouses, Jouysticks...)

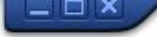

Create Info Record: Initial Screen

💌 « 🖯 I 🕲 😪 🕒 🖞 🖄 I 🎝 🛱 I 💭 💭 🔽 I 🕲 💻

| Vendor          | T-K500A01 | D            |
|-----------------|-----------|--------------|
| Material        |           |              |
| Purchasing Org. | 1000      | $\mathbf{i}$ |
| Plant           | 1000      | $\sim$       |
| Info Record     |           | 7            |

Info category

0

Standard

OSubcontracting

O Pipeline

OConsignment

To create Material Group Info Record

Press ENTER

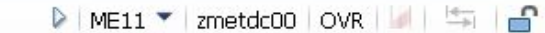

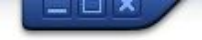

💌 « 🔚 I 🗶 😪 I 🗁 🖞 🏠 1 🎝 1 💭 🗊 🗖 I 🕜 🖳

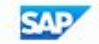

💌 « 🔚 I 🗞 😥 I 🗁 🖞 👘 👘 🟥 🏝 🏝 🎝 💭 💭 😨 🖳

| Create Info Record: Genera                                                                                                    | l Data                                          |                               |                                       |
|----------------------------------------------------------------------------------------------------|-------------------------------------------------|-------------------------------|---------------------------------------|
| Purch. Org. Data 1 Texts                                                                                                    |                                                 |                               |                                       |
| Into Record z100<br>Vendor T-K500A01 Moto<br>Material Group Z100                                                                                                    | llux GmbH Gr.01                                 |                               |                                       |
| Vendor Data                                                                                                    | Origin Data                                     |                               |                                       |
| 1st Rem./Exped.     Days       2nd Rem./Exped.     Days       3rd Rem./Exped.     Days       Vendor Mat. No.     Purce       Vendor Subrange     Data       VSR Sort No.     Vendor Mat. Grp | t, Goto<br>chasing Org<br>a 1                   |                               |                                       |
| Points / 1                                                                                                    |                                                 |                               |                                       |
| SalespersonHr. SchneiderTelephone0621/7599643Return AgmtPrior Vendor                                                                                                    | Supply Option<br>Available from<br>Available to |                               |                                       |
| Durchase Order Lipit of Measure                                                                                                    | Sorting                                         |                               |                                       |
| Order Unit PC                                                                                                    | Sort Term                                       |                               |                                       |
|                                                                                                    |                                                 | Enter Order UOM and Sort Term |                                       |
|                                                                                                    |                                                 | SAP                           | 🕨   ME11 👻   zmetdc00   OVR   🌌   🔄 🔐 |

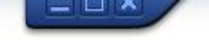

💽 🔍 🔙 I 🗶 😪 I 🖴 🛗 🛗 I 🏝 🏠 💭 💭 🗔 I 🚱 💻

| 💌 🖌 Creat             | e Info Record   | : Purch. Organiz. | ation Data 1  |             |                    |
|-----------------------|-----------------|-------------------|---------------|-------------|--------------------|
| General Data C        | onditions Texts |                   |               |             |                    |
| Info Record           |                 | z100              |               |             |                    |
| Vendor                | T-K500A01       | Motolux GmbH Gr.  | 01            |             |                    |
| Material Group        | Z100            | z100              |               |             |                    |
| Purchasing Org.       | 1000            | Plant             | 1000 Standard |             |                    |
| Control               |                 |                   |               |             |                    |
| Pl. Deliv. Time       | 5 Days          | Tol. Underdl.     | *             |             |                    |
| Purch. Group          | 020             | Tol. Overdl.      | *             | 🗌 Ackn. Rqd |                    |
| Standard Qty          | 1               | PC Unlimited      |               | Conf. Ctrl  |                    |
| Minimum Qty           |                 | PC GR-Bsd IV      |               | Tax Code    |                    |
| Rem. Shelf Life       | D               | No ERS            |               |             |                    |
| Differential Invoicin | ng 📃            | •                 |               |             |                    |
| Shippg Instr.         |                 |                   |               |             | Enter Pricing Data |
|                       |                 | Procedure         |               |             | for the Motorial   |
|                       |                 |                   |               | RMA Req.    |                    |
| Ionditions            |                 |                   |               |             | Group              |
| Net Price             | 50              | EUR / 1 PC        | Valid to      |             |                    |
| Effective Price       | 0,00            | EUR / 1 PC        | No Cash Disc. | 1           |                    |
| Qty Conv.             | 1 PC <->        | 1 PC              | Cond. Grp     |             |                    |
| Pr. Date Cat.         | No Control      |                   |               |             |                    |
| ncoterms              |                 |                   |               |             |                    |
|                       |                 |                   |               |             | -                  |
|                       |                 |                   |               |             | •••                |

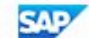

| 🔄 Info Record Edit Goto Extras Epyironment System Help                             |                    |
|------------------------------------------------------------------------------------|--------------------|
| 🖉 🔄 🚽 🗧 🖓 🚱 🔒 🖞 👘 🎝 ଅଧ୍ୟ 🖓 🔽 🖉 🖳                                                   |                    |
| Create Info Record: Purch. Organization Data 1                                     |                    |
| General Data Conditions Texts                                                      |                    |
| Info Record     z100     SAVE       Vendor     T-K500A01     Motolux GmbH Gr.0     |                    |
| Material Group     Z100     z100       Purchasing Org.     1000     Plant     1000 | Enter Control data |
| Control                                                                            | to go to PO        |
| Pl. Deliv. Time 5 Days Tol. Underdl. 10 %                                          |                    |
| Purch. Group 020 Tol. Overdl. 10 % 🖓 Ackn. Rqd                                     |                    |
| Standard Qty 1 PC Unlimited Conf. Ctrl                                             |                    |
| Minimum Qty 1 PC GR-Bsd IV Tax Code                                                |                    |
| Rem. Shelf Life D No ERS                                                           |                    |
| Differential Invoicing                                                             |                    |
| Shippg Instr.                                                                      |                    |
| Procedure                                                                          |                    |
| RMA Req.                                                                           |                    |
| Conditions                                                                         |                    |
| Net Price 50 EUR / 1 PC Valid to                                                   |                    |
| Effective Price 0,00 EUR / 1 PC No Cash Disc.                                      |                    |
| Qty Conv. 1 PC <-> 1 PC Cond. Grp                                                  |                    |
| Pr. Date Cat. No Control                                                           |                    |
| Incoterms                                                                          |                    |
|                                                                                    |                    |

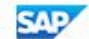

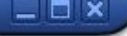

## 🔽 « 🖯 I 🗶 😪 I 🗁 🛍 🖄 I 🏝 🏝 💭 💭 🔽 I 🞯 💻 Create Info Record: Initial Screen

| Vendor          | T-K500A01  |
|-----------------|------------|
| Material        |            |
| Purchasing Org. | 1000       |
| Plant           | 1000       |
| Info Record     | 5500000287 |

Info category

Standard

0

OSubcontracting

OPipeline

Consignment

Note Info Record number

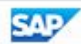

SAP

0

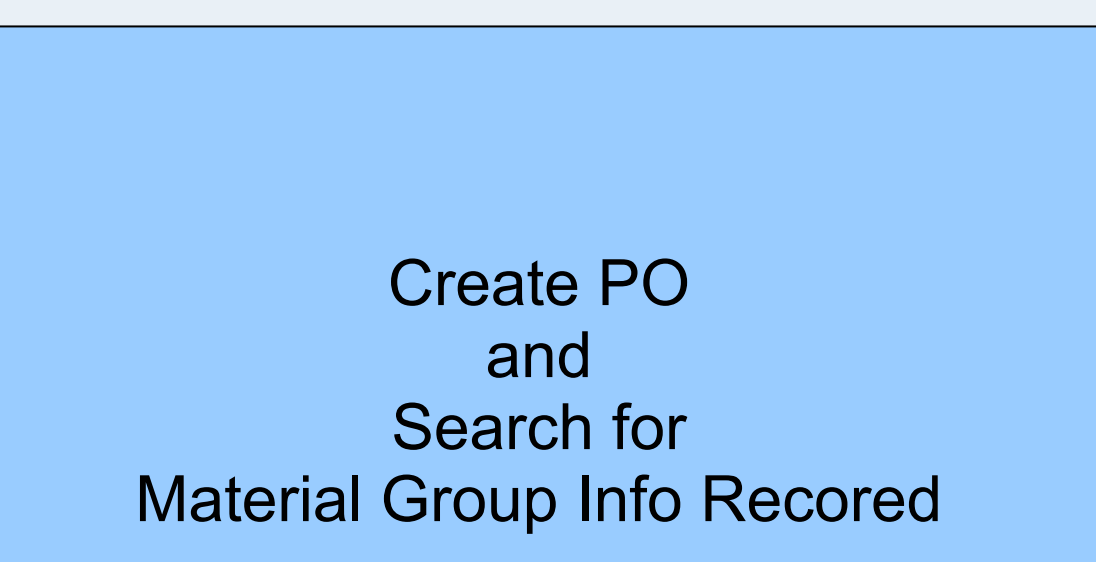

💽 « 🗄 I 🗞 😪 I 🖴 🖞 👘 I ଅ ଅ ଅ ଅ ଅ 🗐 🔽 I 🕲 🖳

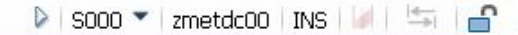

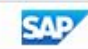

| 🔄 <u>P</u> urchase Order | <u>E</u> dit <u>G</u> oto En <u>v</u> ir | onment S <u>v</u> stem                   | u <u>H</u> elp                           |                    |              |                 |              |                    |             |           | ×       |
|--------------------------|------------------------------------------|------------------------------------------|------------------------------------------|--------------------|--------------|-----------------|--------------|--------------------|-------------|-----------|---------|
|                          | 🔹 🗶 📔                                    | 🕯 🖨 I 😒 🔕 🔊                              | 10 10 10 10 10 10 10 10 10 10 10 10 10 1 | 122120             | 🕜 💻          |                 |              |                    |             |           |         |
| 💌 Create                 | Purchase Orde                            | nr.                                      |                                          |                    |              |                 |              |                    |             |           |         |
| Document Overvie         | w On 🛛 🗋 📫 Hold                          | l 🍊 🔂 Print Pi                           | review Messa                             | ages 🚺 🔊 Pers      | onal Setting | Save As Te      | mplate Load  | from Template      |             |           |         |
| NB Standard PC           | NB 🗸                                     | Vendor                                   | T-K500A01                                | . Motolux GmbH Gr. | .01 Doc.     | date 05.08.:    | 2016         |                    |             |           |         |
| Delivery/Inv             | oice Conditions                          | Texts Address                            | s Communic                               | ation Partners     | Additio      | nal Data 🗡 Org. | Data Stat    | us Payment Process | sing        |           |         |
| Purch Ora                | 1000 IDES Deuts                          | schland                                  |                                          |                    |              |                 |              |                    |             |           |         |
| Purch. Group             | 020 Roth, P                              |                                          |                                          |                    |              |                 |              |                    |             |           |         |
| Company Code             | 1000 IDES AG                             |                                          |                                          |                    |              |                 |              |                    |             |           |         |
|                          |                                          |                                          |                                          |                    |              |                 |              |                    |             |           |         |
|                          |                                          |                                          |                                          |                    |              |                 |              |                    |             |           |         |
|                          |                                          |                                          |                                          |                    |              |                 |              |                    |             |           |         |
| 🔁 🗟 S., Itm 🛛 A          | I Material Short Text                    | : PO Quantity                            | O C Deliv. D                             | ate Net Price C    | urr Per      | O Matl Group    | o Pint       | Stor. Location     | Handover Sł | nipping t | Batch 📆 |
| K                        | test case 1                              |                                          | 1                                        | E                  | UR           | z1              |              |                    |             |           |         |
|                          |                                          |                                          |                                          | E                  | UR           |                 |              |                    |             |           |         |
|                          |                                          |                                          |                                          | E                  | UR           |                 |              |                    |             |           |         |
|                          |                                          |                                          |                                          | E                  | UR           |                 | $\backslash$ |                    |             |           |         |
|                          |                                          |                                          |                                          | E                  | UR           |                 |              |                    |             |           |         |
|                          |                                          |                                          |                                          | E                  | UR           |                 |              | non-stocl          | <           |           |         |
|                          |                                          |                                          |                                          | E                  | UR           |                 |              | scenario           | with        |           |         |
|                          |                                          |                                          |                                          | E                  | UR           |                 |              | matorial           |             | 1         |         |
|                          | -                                        |                                          |                                          | E                  | UR           |                 |              | materiar           | group z     | •         |         |
|                          |                                          |                                          |                                          | E                  | UR           |                 |              |                    |             |           |         |
|                          |                                          |                                          |                                          | E                  | UR           |                 |              |                    |             |           |         |
|                          |                                          |                                          |                                          | E                  | UR           |                 |              |                    |             |           |         |
|                          |                                          |                                          | 3 3 3                                    | E                  | UR           |                 |              |                    |             |           |         |
|                          |                                          |                                          |                                          | E                  |              |                 |              |                    |             |           | -       |
| 4                        | •                                        |                                          |                                          | E.                 | UR           |                 |              |                    |             |           | 4 1     |
|                          |                                          | i to to to to to to to to to to to to to |                                          | Default Values     | Ade          | Planning        | <b>FM</b>    |                    |             |           |         |
|                          |                                          | کرتا ہے۔                                 |                                          |                    |              |                 |              |                    |             |           |         |
| 1tem                     | 1 New Item                               |                                          | •                                        |                    |              |                 |              |                    |             |           |         |
|                          |                                          |                                          |                                          |                    | SAP          |                 |              | ME21N *            | zmetdc00 C  | OVR 🗾     |         |

| <u></u>  | Purch | nase Or | rder   | Edit      | Goto Eny   | ironment Syster  | n <u>H</u> elp |              |              |              |                |               |               |                              |        |        | _          |
|----------|-------|---------|--------|-----------|------------|------------------|----------------|--------------|--------------|--------------|----------------|---------------|---------------|------------------------------|--------|--------|------------|
| 0        |       |         |        |           |            |                  |                | 10 20 1 🔁    |              | -            |                |               |               |                              |        |        |            |
| <b>P</b> |       | Cre     | ate    | Purch     | nase Ord   | ler              |                |              |              |              |                |               |               |                              |        |        |            |
| Do       | icum  | ient Ov | erview | On        | 🗋 🗗 но     | ld 道 🗍 🔂 Print I | Preview Messa  | ges 🚺 🛓      | Personal Set | ting 9       | Save As Templa | te Load from  | Template      |                              |        |        |            |
| <u>ا</u> | NB    | Standa  | rd PO  | NB 🤜      | -          | Vendor           | T-K500A01      | Motolux GmbH | H Gr.01 D    | oc. date     | 05.08.2016     |               |               |                              |        |        |            |
| ٦        | /     | Deliver | y/Invo | ice (     | Conditions | Texts Addre      | ss Communica   | ition Part   | ners Ad      | ditional Dat | a 🖉 Org. Data  | Status        | Payment Proce | ssing                        |        |        |            |
|          | Pure  | :h. Org |        | 1000      | IDES Deu   | itschland        |                |              |              |              |                |               |               |                              |        |        |            |
|          | Purc  | ch. Gro | up     | 020       | Roth, P    |                  |                |              |              |              |                |               |               |                              |        |        |            |
|          | Com   | npany C | Iode   | 1000      | IDES AG    |                  |                |              |              |              |                |               |               |                              |        |        |            |
|          |       |         |        |           |            |                  |                |              |              |              |                |               |               |                              |        |        |            |
|          |       |         |        |           |            |                  |                |              |              |              |                |               |               |                              |        |        |            |
|          |       |         |        |           |            |                  |                |              |              |              |                |               |               |                              |        |        |            |
|          |       |         | -      |           |            |                  |                | <b></b>      |              | le l         |                | 1             |               |                              | 1      |        |            |
|          | ⊅ S.  |         | Per    | 0         | z1         | Pint<br>1000     | Stor. Location | Handover     | Shipping t.  | Batch        | Reqmt No.      | Requisitioner | I IM Material |                              | 1000 P |        | Purchasi   |
|          |       | j       |        |           |            |                  |                |              |              |              |                |               |               | /                            | 6      |        | -          |
|          |       | ]       |        |           |            |                  |                |              |              |              |                |               |               |                              |        |        |            |
| -        | -     | -       | -      | _         |            |                  |                |              |              |              |                |               |               |                              |        |        |            |
|          |       |         |        |           |            |                  |                |              |              |              |                |               |               |                              |        |        |            |
|          |       | 1       |        |           |            |                  |                |              |              | F4           |                |               |               |                              |        |        |            |
|          |       |         |        |           |            |                  |                |              |              |              |                |               |               |                              |        |        |            |
|          |       |         |        |           |            | _                |                |              |              |              |                |               |               |                              |        |        |            |
| -        | -     |         | _      |           |            |                  |                |              | _            |              |                |               | ·             |                              |        |        |            |
|          |       |         | - 19   |           |            |                  |                |              |              |              |                |               |               |                              |        |        | <u></u> *` |
|          | ľ     | 1       | -      |           |            |                  |                |              |              |              |                |               |               |                              |        |        |            |
|          | Ċ     | j       |        |           |            |                  |                |              |              |              |                |               |               |                              |        |        |            |
|          |       |         |        |           |            |                  |                |              |              |              |                |               |               |                              |        |        |            |
|          |       |         | 4      |           |            |                  |                |              |              |              |                |               |               |                              |        |        |            |
| -        |       |         | -      |           |            |                  |                |              |              |              |                | 4.            |               |                              |        |        |            |
| 3        |       |         |        | ŵ (- ) (  |            | lite (           |                | Default Val  | ues          | Addl Plann   | ing 🖸          |               |               |                              |        |        |            |
|          |       |         | Г      | 1. Norm 7 | tora       |                  |                |              |              |              |                |               |               |                              |        |        |            |
|          | tem   |         |        | T M6M I   | tem        |                  | <b>_</b>       |              |              |              |                |               |               |                              |        |        |            |
|          |       |         |        |           |            |                  |                |              | SAP          |              |                |               | ME21N         | <ul> <li>zmetdc00</li> </ul> | olov   | 'R   🌌 |            |

## 🔍 🔍 🔲 🖉 🔗 🕒 🖓 🖑 🕼 🎝 🎝 🎝 💭 🗖 🖉 💷

| 🖉 🤍 🔍 🐨 🔜 😪 😪 🖙 🛗 🛗 🖆 🎝 🎝 😓 🐨 💭 🔛                                                               |                                                        |
|-------------------------------------------------------------------------------------------------|--------------------------------------------------------|
| Reate Purchase Order                                                                            |                                                        |
| Document Overview On C C C Hold C C C Print Preview Messages C C Personal Setting Save As Templ |                                                        |
|                                                                                                 |                                                        |
| NB Standard PO NB Vendor T-K500A01 Motolux GmbH Gr.01 Doc. date 05.08.2016                      |                                                        |
| Delivery/Invoice Conditi Le Number of Purchasing Into Record (1)                                |                                                        |
| Purch. Org. 1000 IDE                                                                            | Info Records for Vendor                                |
| Purch. Group 020 Rot Vendor                                                                     | Info Records per Material                              |
| Company Code 1000 IDE Vendor Subrange                                                           | _ Info Records per Material Group (Non-Stock Material) |
| Vendor Material No.                                                                             | Info Records for External Processing                   |
| Material Group                                                                                  |                                                        |
|                                                                                                 |                                                        |
| Into record category                                                                            |                                                        |
| Purch. Organization 1000 Select Search by                                                       | T IM Material Info Rec. R F T Purchase                 |
| z1 Plant Material group                                                                         |                                                        |
|                                                                                                 |                                                        |
| Maximum No. of Hits 500                                                                         |                                                        |
|                                                                                                 |                                                        |
|                                                                                                 |                                                        |
|                                                                                                 |                                                        |
|                                                                                                 |                                                        |
|                                                                                                 |                                                        |
|                                                                                                 |                                                        |
|                                                                                                 |                                                        |
|                                                                                                 |                                                        |
|                                                                                                 |                                                        |
|                                                                                                 |                                                        |
|                                                                                                 |                                                        |
|                                                                                                 |                                                        |
|                                                                                                 | <b>ن</b>                                               |
| Ttem 1 New Item                                                                                 |                                                        |

SAP

| 🔄 Purchase Order Edit Goto Environment System He  | elp                                               |                                    |                                  |
|---------------------------------------------------|---------------------------------------------------|------------------------------------|----------------------------------|
| 🖉 🛗 🖨 😥 🔊 🛯 🖃 🔻 🔽                                 | 1222                                              |                                    |                                  |
| Create Purchase Order                             |                                                   |                                    |                                  |
| Document Overview On D 🖻 🛱 Hold 🏭 🖓 Print Preview | v Messages 🗊 🖾 Personal Setting                   | Save As Template Load from Templat | P                                |
|                                                   |                                                   |                                    |                                  |
| NB Standard PO NB Vendor T                        | -K500A01 Motolux GmbH Gr.01 Doc. da<br>Record (1) | te 05.08.2016                      | t Decession                      |
|                                                   | l Group (Non-Stock Material)                      | ofo Records for Extern             |                                  |
| Purch. Org. 1000 I                                |                                                   |                                    |                                  |
| Purch. Group 020 F<br>Germany Godo 1990 J         | 2100                                              |                                    |                                  |
| Sort Term                                         |                                                   |                                    |                                  |
| Short Text                                        |                                                   |                                    |                                  |
| Vendor                                            | Se                                                | arch material                      |                                  |
| Purchasing Info Rec.                              | gro                                               | up PIR by                          |                                  |
| E S. Itm Per O Ma Info record category            | the                                               | se methods                         | aterial Info Rec. R F T Purchase |
|                                                   |                                                   |                                    |                                  |
|                                                   |                                                   |                                    |                                  |
| Plant                                             |                                                   |                                    |                                  |
|                                                   |                                                   |                                    |                                  |
| Maximum No. of Hits 5                             | 500                                               |                                    |                                  |
|                                                   |                                                   |                                    |                                  |
|                                                   |                                                   |                                    |                                  |
|                                                   |                                                   | 🗸 🗞 🖂                              |                                  |
|                                                   |                                                   |                                    |                                  |
|                                                   |                                                   |                                    |                                  |
|                                                   |                                                   |                                    |                                  |
|                                                   |                                                   |                                    |                                  |
| g RRR MAA MT LTTZ A                               | Default Values Addl F                             |                                    |                                  |
|                                                   |                                                   |                                    |                                  |
| Item 1 New Item                                   |                                                   |                                    |                                  |
|                                                   | SAP                                               |                                    | ME21N 💙 zmetdc00   OVR   🖉   🔄 📑 |

🔻 🗶 I 🗶 😪 I 🖴 🛍 🏠 I 🎝 🛱 I 💭 🔽 I 📿 🎔

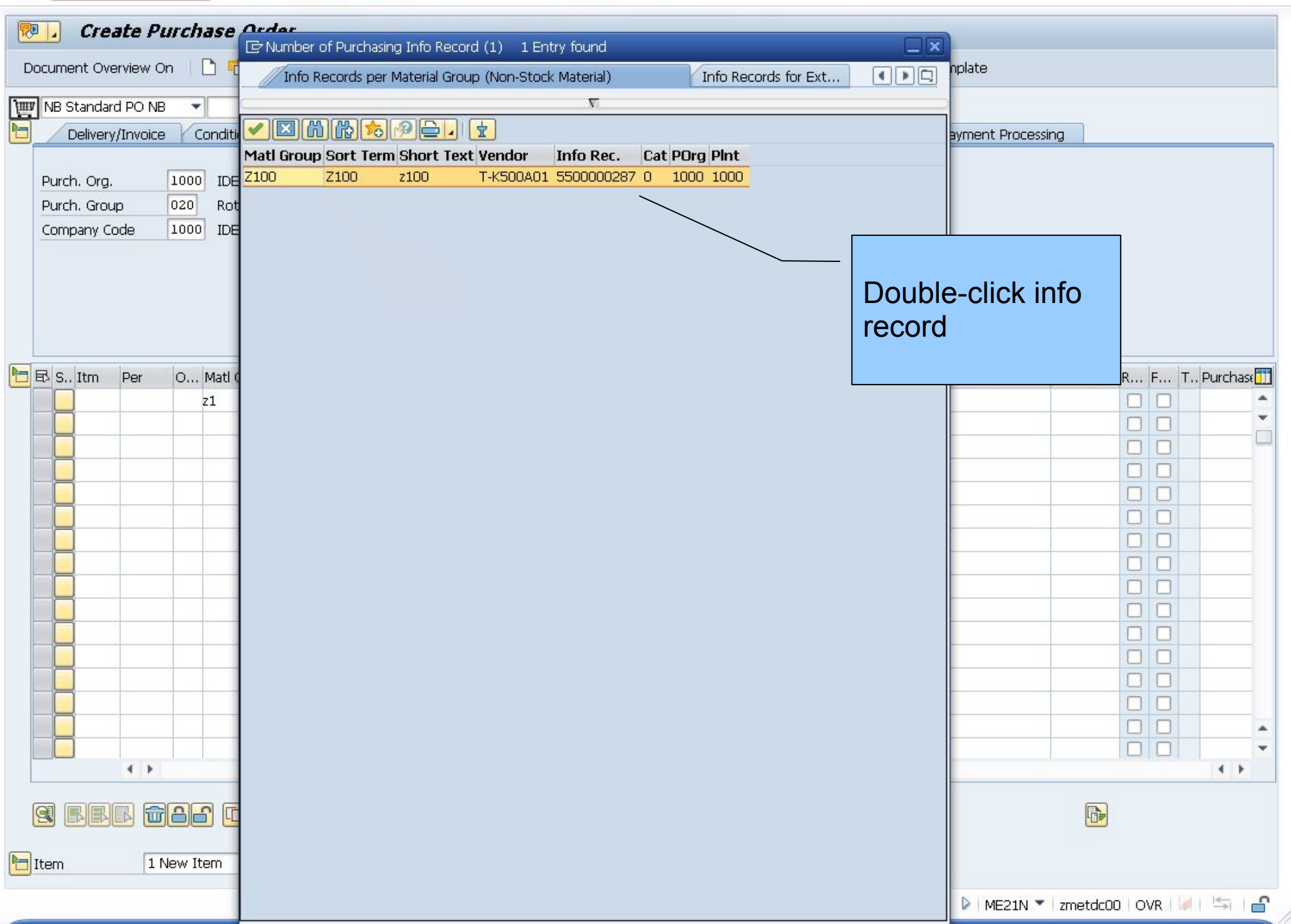

|     | urch          | ase Or            | der <u>E</u> d | it          | Goto Envi  | ironment System    |                | ភស 🗖                       | <b>R</b> 0 |                              |                         |               |                 |                     |    |          |
|-----|---------------|-------------------|----------------|-------------|------------|--------------------|----------------|----------------------------|------------|------------------------------|-------------------------|---------------|-----------------|---------------------|----|----------|
|     |               | Cre               | ate Pu         | rch         | ase Ordi   |                    |                | ••                         |            | T                            |                         |               |                 |                     |    |          |
| Do  | cume          | ent Ov            | erview Or      | 1           | П 🗗 ны     | <br>d 📫   @Print P | review Messar  | pes 🚺 🗐                    | Personal S | ettina S                     | ave As Templat          | te Load from  | Template        |                     |    |          |
|     |               | Standa            |                |             |            |                    |                |                            |            |                              |                         |               | 10mp/dtb        |                     |    |          |
|     | INB S         | Deliver           | /Invoice       | V           | onditions  | Texts Addres       | s Communica    | Motolux GmbH<br>Ation Part | ners       | Doc. date<br>Additional Data | 05.08.2016<br>Org. Data | Status        | Payment Process | ina                 |    |          |
|     |               |                   |                |             |            |                    |                |                            |            |                              |                         |               |                 |                     |    |          |
|     | Purc          | h. Org            |                | 1000        | IDES Deut  | schland            |                |                            |            |                              |                         |               |                 |                     |    |          |
|     | Purci<br>Comi | n. Grou<br>bany C | up<br>ode      | 020<br>1000 | IDES AG    |                    |                |                            |            |                              |                         |               |                 |                     |    |          |
|     |               | por, e            | 0.40           |             | , 1000110  |                    |                |                            |            |                              |                         |               |                 |                     |    |          |
|     |               |                   |                |             |            |                    |                |                            |            |                              |                         |               |                 |                     |    |          |
|     |               |                   |                |             |            |                    |                |                            |            |                              |                         |               |                 |                     |    |          |
| -   |               |                   |                |             |            |                    |                |                            |            |                              |                         |               |                 |                     |    |          |
| E   | ₿ S           | Itm               | Per            | 0           | Matl Group | Plnt               | Stor. Location | Handover                   | Shipping   | t Batch                      | Regmt No.               | Requisitioner | T IM Material   | Info Rec. R         | F  | Purchase |
|     |               | ]                 |                |             | z1         | 1000               |                |                            |            |                              |                         |               |                 | <u>550000028</u> 日) |    |          |
| -   | -             |                   |                |             |            |                    |                |                            |            |                              |                         |               |                 |                     |    |          |
|     | -             | 1                 |                |             |            |                    |                |                            |            |                              |                         |               |                 |                     |    |          |
|     | Ē             | j                 |                |             |            |                    |                |                            |            |                              |                         | _             |                 |                     |    |          |
|     |               | ]                 |                |             |            |                    |                |                            |            |                              |                         |               |                 |                     |    |          |
| -   |               |                   |                | -           |            | -                  |                |                            |            | Press E                      | ENTER                   |               |                 |                     |    |          |
|     | -             |                   |                |             |            |                    |                |                            |            |                              |                         |               |                 |                     |    |          |
|     |               | 1                 |                |             |            |                    |                |                            |            |                              |                         |               |                 |                     |    |          |
|     |               | 1                 |                |             |            |                    |                |                            |            |                              |                         |               |                 |                     |    |          |
|     |               | j                 |                |             |            |                    |                |                            |            |                              |                         |               |                 |                     |    |          |
|     |               | ]                 |                |             |            |                    |                |                            |            |                              |                         |               |                 |                     |    |          |
|     |               |                   |                |             |            |                    |                |                            |            |                              |                         |               |                 |                     |    |          |
| -   |               |                   |                | -           |            | -                  |                |                            |            | -                            | -                       | -             |                 |                     |    |          |
|     |               | J                 | 4 >            | 1 :         |            |                    |                |                            | 1          |                              |                         |               |                 |                     |    | 4 1      |
| 6   | a             |                   |                |             |            | ing a              |                | Default Val                |            | i ddl Dhooii                 |                         |               |                 |                     |    |          |
| 2   | <b>S</b>      |                   |                |             |            |                    |                |                            |            | Auui Pianhii                 |                         |               |                 |                     |    |          |
| E I | :em           |                   | 1 N            | ew It       | :em        |                    | -              |                            |            |                              |                         |               |                 |                     |    |          |
|     |               |                   |                |             |            |                    |                |                            | SAP        |                              |                         |               | ► ME21N ▼       | zmetdc00_0          | VR | 11 15 14 |

💌 🔍 🗔 1 🗟 😪 1 🖨 🛗 👘 1 🏝 1 💭 💭 1 💭 💌

| Create Purchase Order                 | 5                               |                                          |                    |                         |                        |        |
|---------------------------------------|---------------------------------|------------------------------------------|--------------------|-------------------------|------------------------|--------|
| Document Overview On 🛛 🗋 📑 Hold       | 🖆 🖳 😰 🔞 Print Preview 🛛 Message | es 🚺 🚰 Personal Setting                  | g Save As Temp     | late Load from Template |                        |        |
| NB Standard PO NB                     | Vendor T-K500A01 Motolu         | x GmbH Gr.01 Doc. dat                    | 9 05.08.2016       |                         |                        |        |
| Header                                | 1 1 1 1 1                       | 14 14 14 14 14 14 14 14 14 14 14 14 14 1 | 1                  |                         |                        |        |
| 🛅 🗟 S., Itm 🛛 A I Material Short Text | PO Quantity O C Deliv. Date N   | let Price Curr Per C                     | ) Matl Group Pint  | Stor, Location          | Handover Shipping t    | Batch: |
| 10 K test case 1                      | 1PC D 10.08.2016                | 50,00 EUR 1 P                            | C Z100 1000        | D                       |                        |        |
|                                       |                                 | LUR                                      |                    |                         |                        |        |
|                                       |                                 | EUR                                      |                    |                         |                        |        |
|                                       |                                 | EUR                                      |                    | Note price fro          | m                      |        |
|                                       |                                 | EUR                                      |                    | matorial arou           | n                      |        |
|                                       |                                 | EUR                                      |                    | malenai grou            | þ                      |        |
|                                       |                                 | EUR                                      |                    | PIR                     |                        | -      |
| < > _                                 |                                 |                                          |                    |                         |                        |        |
|                                       |                                 | ault Values Addl Pl                      | anning [M          |                         |                        |        |
| Item 1 [ 10 ] test case 1             |                                 |                                          |                    |                         |                        |        |
| Material Data Quantities/Weights      | Delivery Schedule Delivery      | Invoice Conditions                       | Account Assignment | Texts Delivery Addr     | ess Confirmations      |        |
| 🔟 者 👜 AccAssCat 🛛 K Cost cent         | er                              | t assignm 🔻 CoCode 10                    | 000 IDES A 🔻       |                         |                        |        |
| Unloading Point                       | Recipient                       |                                          |                    |                         |                        |        |
| G/L Account 400000                    |                                 |                                          |                    |                         |                        |        |
| Business Area                         |                                 |                                          |                    |                         |                        |        |
| CO Area                               |                                 |                                          |                    |                         |                        |        |
| Cost Center 1000                      |                                 |                                          |                    |                         |                        |        |
| Profit Center                         |                                 |                                          |                    |                         |                        |        |
| Earmarked Funds                       |                                 |                                          |                    |                         |                        |        |
|                                       |                                 | More                                     |                    |                         |                        |        |
|                                       |                                 |                                          |                    |                         |                        |        |
|                                       |                                 |                                          |                    |                         |                        |        |
|                                       |                                 |                                          |                    |                         |                        |        |
|                                       |                                 |                                          |                    |                         |                        |        |
|                                       |                                 |                                          |                    |                         |                        |        |
|                                       |                                 |                                          |                    |                         |                        |        |
|                                       |                                 |                                          |                    |                         |                        |        |
| Enter Cost Center                     |                                 | SAP                                      |                    | ME21N                   | 🕶   zmetdc00   OVR   🌽 |        |

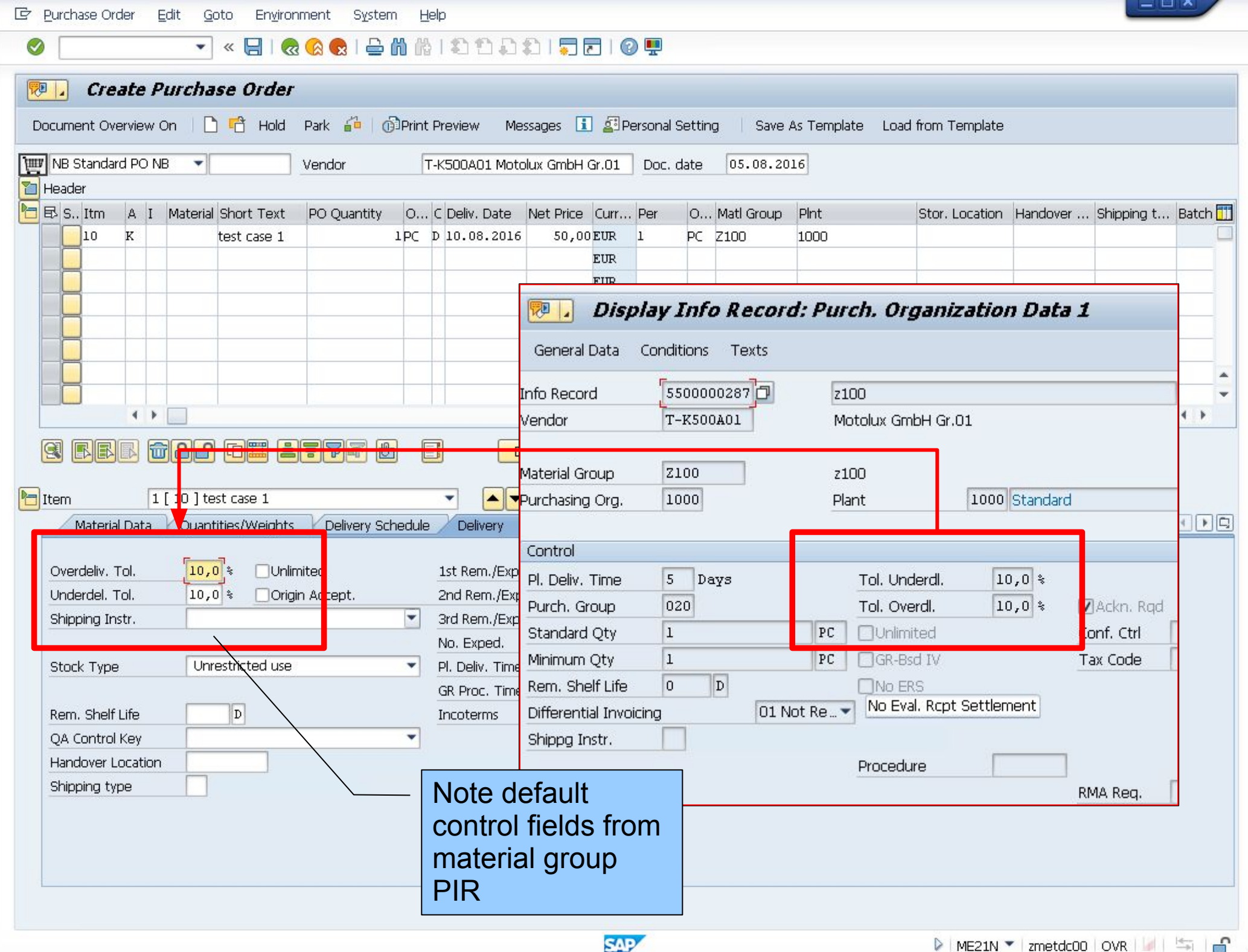